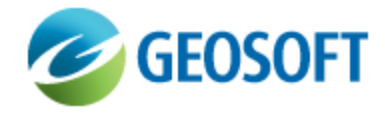

# **Oasis montaj Best Practice Guide**

VOXI Earth Modelling - Building a Model for Forward Modelling

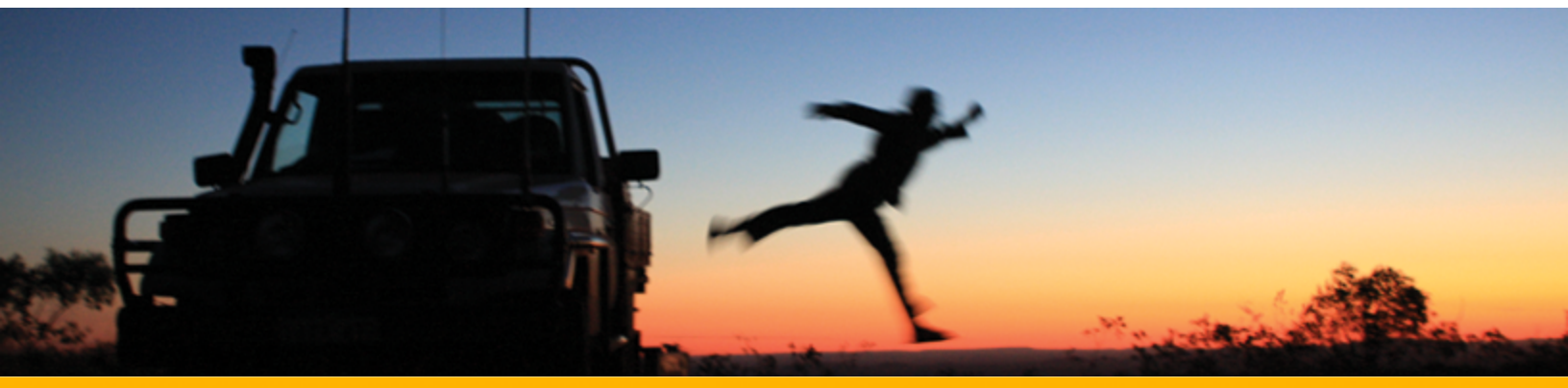

The software described in this manual is furnished under license and may only be used or copied in accordance with the terms of the license.

Manual release date: October-04-12.

Please send comments or questions to info@geosoft.com

© 2012 Geosoft Inc. All rights reserved. Geosoft is a registered trademark and Oasis montaj is a registered trademark of Geosoft Inc. Other brand and product names mentioned herein are properties of their respective trademark owners. No part of this publication may be reproduced, stored in a retrieval system or transmitted, in any form, or by any means, electronic, mechanical, photocopying, reading, or otherwise, without prior consent from Geosoft Inc.

The software described in this manual is furnished under license and may only be used or copied in accordance with the terms of the license. OM.h.2012.04

Windows ™, and Windows NT are either registered trademarks or trademarks of Microsoft Corporation.

Geosoft Incorporated Queen's Quay Terminal 207 Queen's Quay West Suite 810, PO Box 131 Toronto, Ontario M5J 1A7 Canada Tel: (416) 369-0111 Fax: (416) 369-9599

Website: www.geosoft.com E-mail: info@geosoft.com

#### Support

For obtaining technical support, email support@geosoft.com

If you wish to speak to a technical support representative in your region, please visit the Geosoft Support page at: www.geosoft.com/about-geosoft/contact-us/world-offices for contact information.

# Build a Model for Forward Modelling

# Introduction

VOXI provides a Forward Modelling method for calculating the response of a given physical property voxel model (e.g. density, susceptibility) at specific points in a three dimensional space. The voxel model should be provided in Geosoft Voxel (Geosoft\_voxel) format and the measurement location coordinates in a Geosoft database (GDB). Forward Modelling is a highly instructive process for the novice in particular, and at times, even for the expert. A solid understanding of the expected response from a given model is an essential prerequisite to a successful inversion.

In this document, we describe how to build a simple model - a "Half Graben" model (*Figure 1*) - based on a normal fault. It is first created as a lithologic model and through a thematic table, it is converted to a physical parameter model. The addition of a projected coordinate system will be necessary in order to calculate an accurate geophysical response over the model area using VOXI.

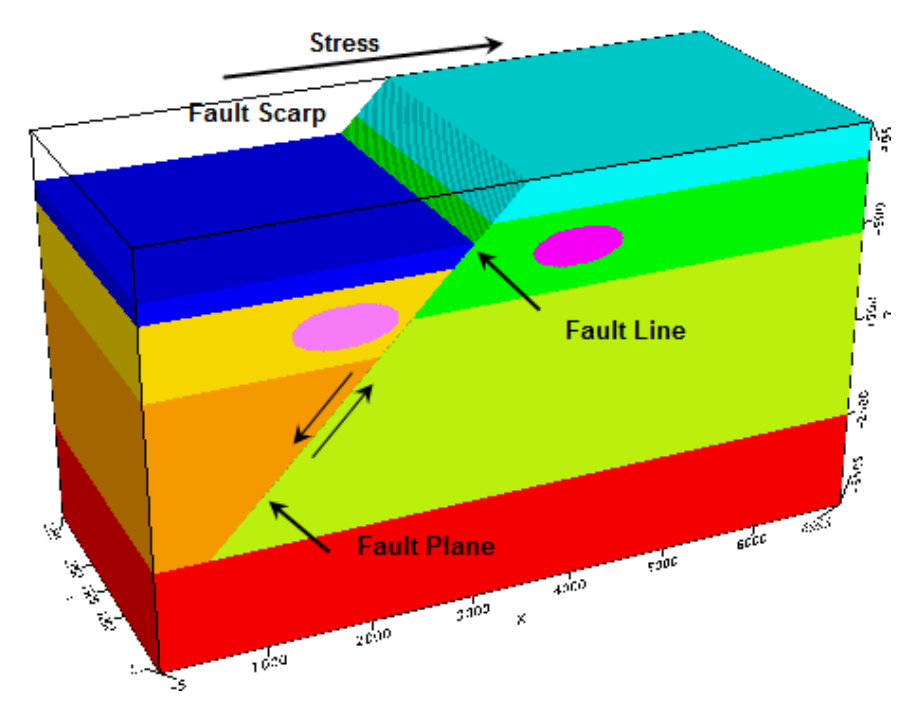

# Overview

Fig. 1: A normal fault model built in Oasis Montaj, which will be used to demonstrate forward modelling in VOXI

The Half Graben model is created through the following steps:

- 1. Create a master voxel of the earth volume to be modelled and assign the same index to all voxel elements.
- 2. Add a fault to the model using Voxel Math and assign a unique index to the elements on each side.
- 3. Create the sediment layers to the right of the fault and assign a unique index to the elements of each layer.
- 4. Create the sediment layers to the left of the fault and assign a unique index to the elements of each layer.
- 5. Create the depression on the left using Voxel math and setting the uppermost layer to dummies.
- 6. Create the basement.
- 7. Add the 2 oblong cylindrical lenses.
- 8. Assign a coordinate system to the voxel model.
- 9. Convert the voxel model to actual properties using Lithology to Numeric conversion.

### Building the Half Graben Model

#### Create the master voxel

- From the 3D menu, select Voxel Utilities | Create Master Voxel. The Create Master Voxel dialog is displayed.
- 2. Enter the following parameters:
  - New voxel name: HG0\_Master
  - Number of cells in X: 140
  - Number of cells in Y: 60
  - Number of cells in Z:80
  - Constant voxel value: 0
- 3. Click **OK** to create the Master Voxel.

The *Modify Voxel Properties* dialog box is displayed.

- 4. Enter the following parameters:
  - X voxel cell sizes: 50
  - Y voxel cell sizes: 50
  - Z voxel cell sizes: 50
  - Real origin X: 0
  - Real origin Y: 0
  - Real origin Z: -3500

Leave the rest of the parameters in their default state.

5. Click **OK**.

The Voxel Properties dialog box opens. Click Exit to close.

Add a Fault to the model using Voxel Math

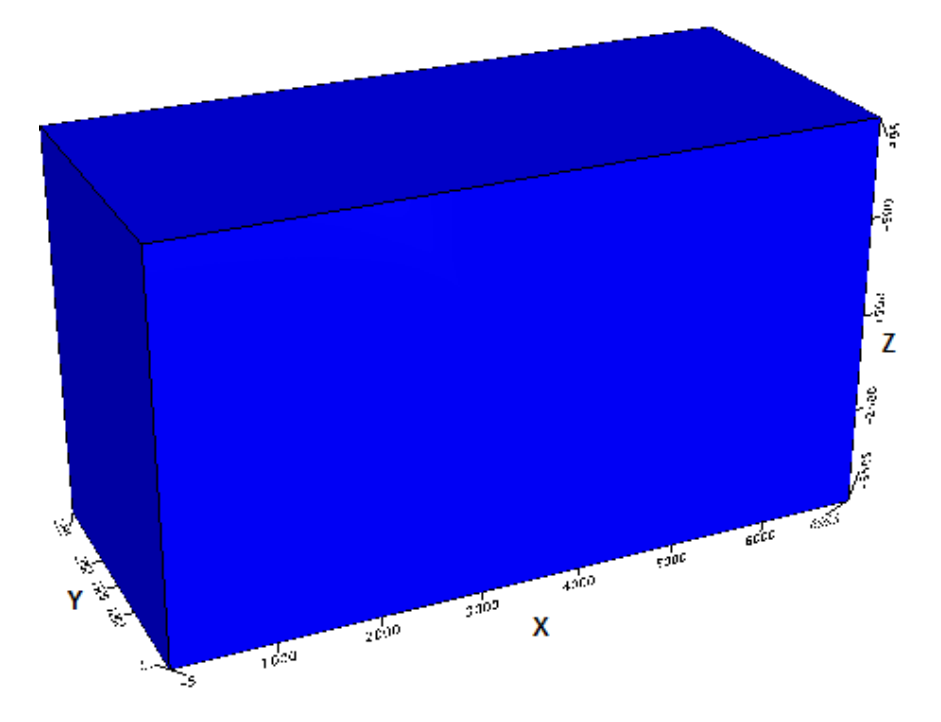

The Voxel Viewer opens to show the newly created voxel.

# Add a Fault to the model using Voxel Math

- From the 3D menu, select Voxel Utilities | Voxel Math. The Voxel Math Expression Builder dialog is displayed.
- 2. Assign an index of **1** to the right hand side of a fault by using the following math expression:

V0=((Z-X)<=-3000)?1:VI

 Assign the Output Voxel (VO) to be called HG1\_Fault and assign the Input Voxel (VI) as HG0\_ Master.

Add Right hand side Sediments

The Voxel Viewer displays the fault added to the model.

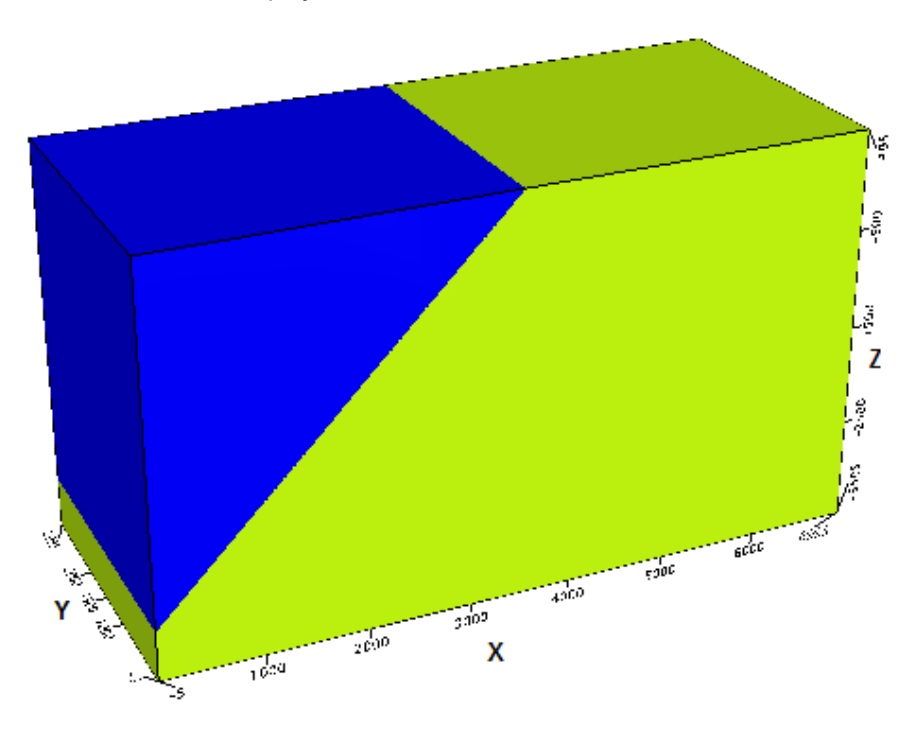

# Add Right hand side Sediments

1. From the 3D menu, select Voxel Utilities | Voxel Math.

The Voxel Math Expression Builder dialog is displayed.

2. Create the sediment layers to the right of the fault by applying the following math expression:

@V1=((Z-X)<=-3000&&Z>-600)?2:VI; VO=((Z-X)<=-3000&&Z>150)?3:@V1

3. Assign the *Output Voxel (VO)* to be called **HG2\_RSediments** and assign the *Input Voxel (VI)* as **HG1\_Fault**.

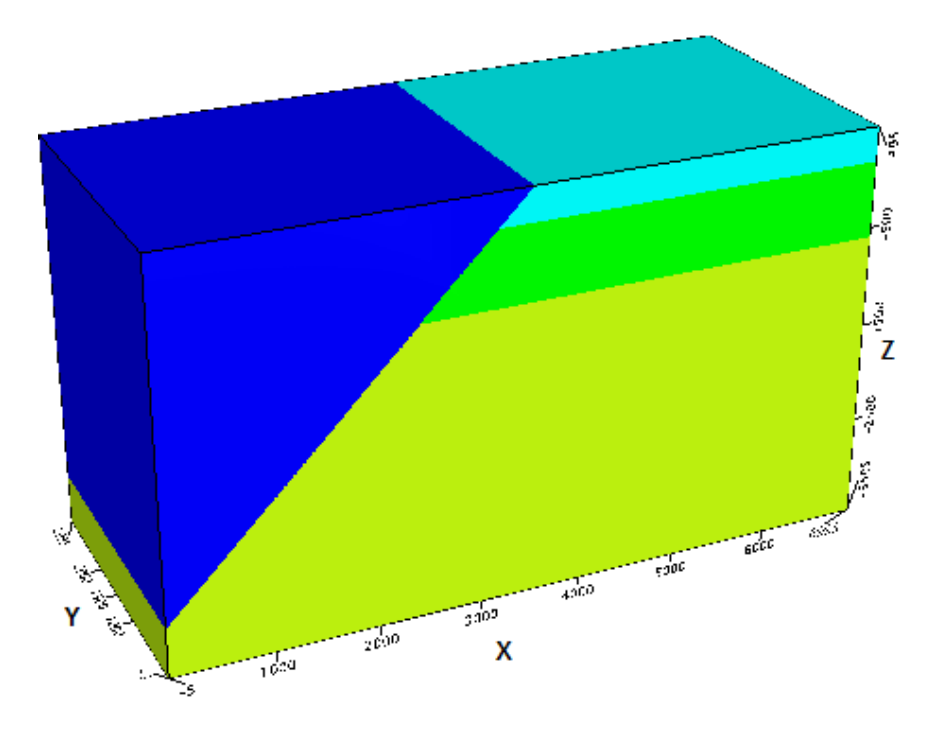

The Voxel Viewer displays the right hand side sediments added to the model.

#### Add Left hand side Sediments

- From the 3D menu, select Voxel Utilities | Voxel Math.
  The Voxel Math Expression Builder dialog is displayed.
- 2. Create the sediment layers to the left of the fault by applying the following math expression:

@V1=((Z-X)>-3000)?4:VI; @V2=((Z-X)>=-3000 && Z>-900)?5:@V1; VO=((Z-X)>=-3000 && Z>-200)?6:@V2

3. Assign the *Output Voxel (VO)* to be called **HG3\_LSediments** and assign the *Input Voxel (VI)* as **HG2\_RSediments**.

#### Build a Model for Forward Modelling

Add the depression

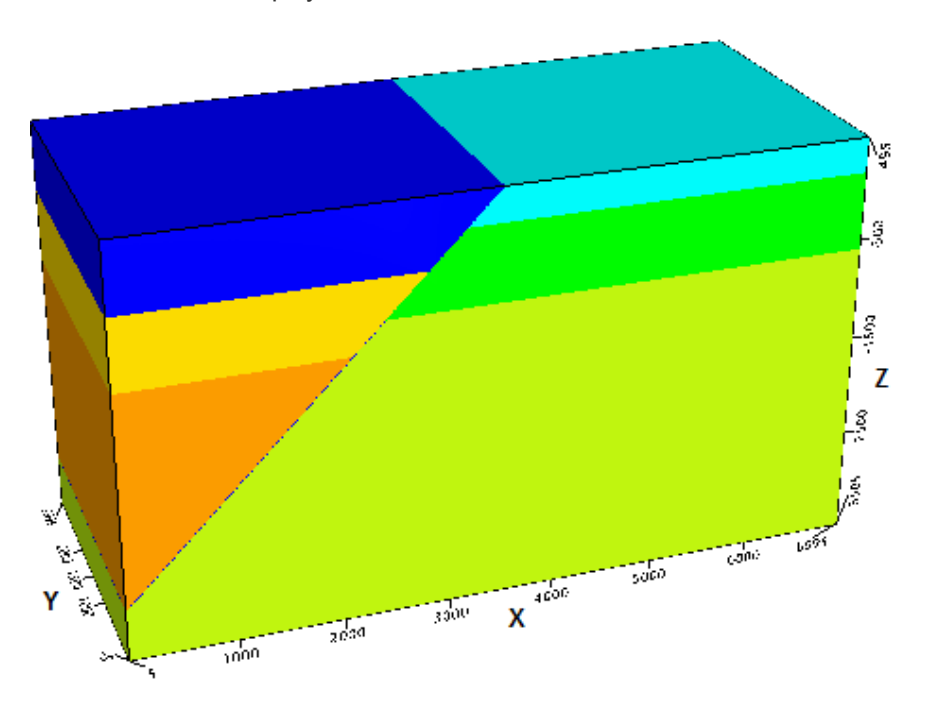

The Voxel Viewer displays the left hand side sediments added to the model.

### Add the depression

1. From the *3D* menu, select **Voxel Utilities | Voxel Math**.

The Voxel Math Expression Builder dialog is displayed.

2. Create the depression on the left and set the uppermost layer to dummies by applying the following math expression:

```
VO=((Z-X)>=-3000 && Z>0)?DUMMY:VI
```

3. Assign the *Output Voxel (VO)* to be called **HG4\_Depression** and assign the *Input Voxel (VI)* as **HG3\_LSediments**.

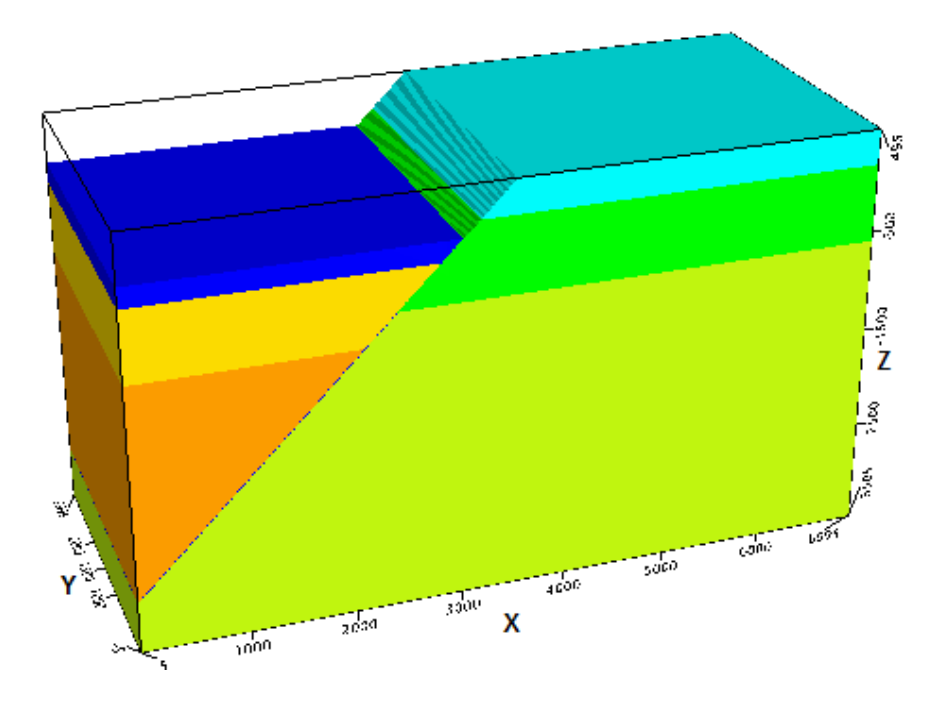

The Voxel Viewer displays the depression added to the model.

#### Add the basement

1. From the 3D menu, select Voxel Utilities | Voxel Math.

The Voxel Math Expression Builder dialog is displayed.

2. Create the basement by applying the following math expression:

VO=(Z<-2500)?7:VI

3. Assign the *Output Voxel (VO)* to be called **HG5\_Basement** and assign the *Input Voxel (VI)* as **HG4\_Depression**.

#### Build a Model for Forward Modelling

Add the lenses

The Voxel Viewer displays the basement added to the model.

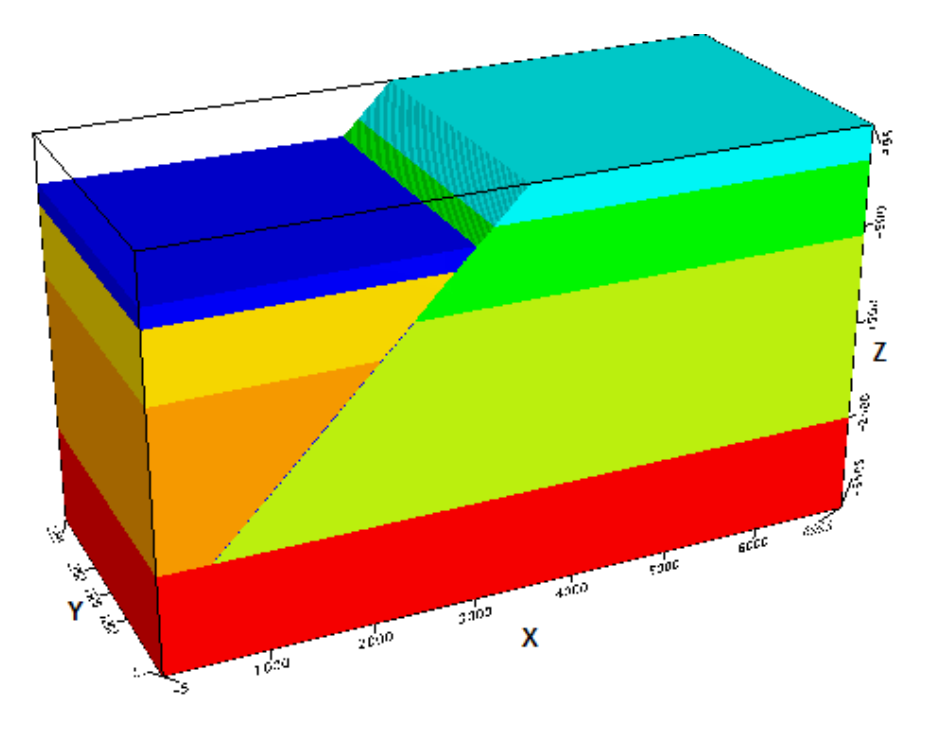

#### Add the lenses

- From the 3D menu, select Voxel Utilities | Voxel Math.
  The Voxel Math Expression Builder dialog is displayed.
- 2. Add the 2 oblong cylindrical lenses by applying the following math expression:

@V1=(((X-1800)\*(X-1800)/6+((z+550)\*(Z+550)))<40000)?8:VI; VO=(((X-4000)\*(X-4000)/6+((z+200)\*(Z+200)))<32400)?9:@V1

3. Assign the *Output Voxel (VO)* to be called **HG6\_Lenses** and assign the *Input Voxel (VI)* as **HG5\_ Basement**.

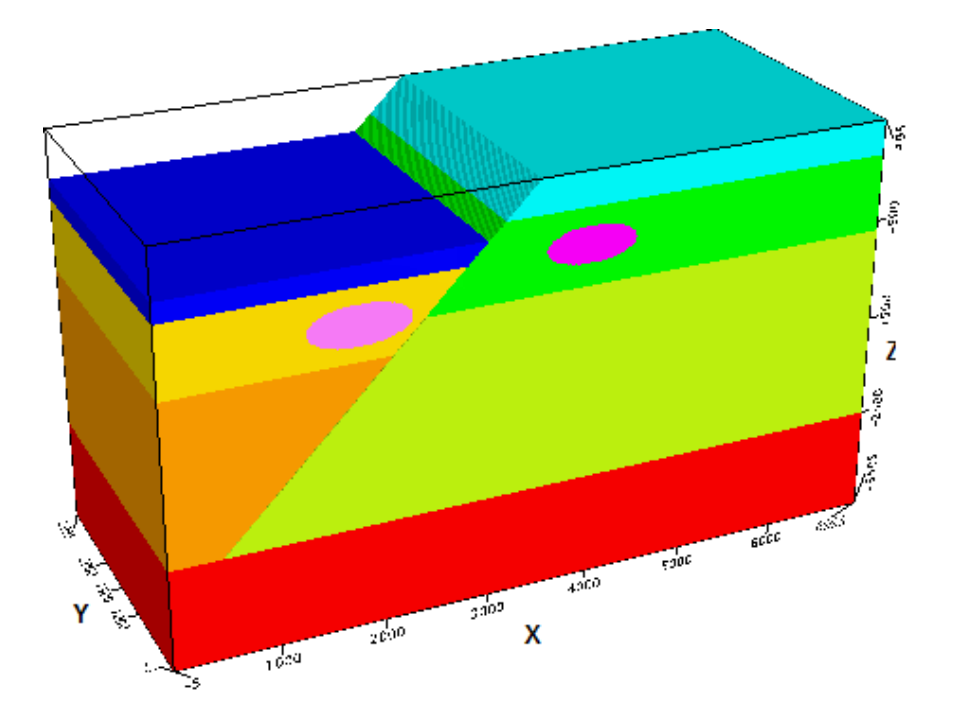

The Voxel Viewer displays the lenses added to the model.

#### Add a projection of the model

- 1. Add the projection to the *HG6\_Lenses* voxel model. From the *3D* menu, select **Voxel Properties**. The *Voxel Properties* dialog is displayed.
- 2. Browse to select the *HG6\_Lenses.geosoft\_voxel* file and click **Next**. In the following *Voxel Properties* dialog that appears, click **Modify**. The *Modify Voxel Properties* dialog is displayed.
- 3. Modify the following parameters to the values below:
  - Real origin X: 500000
  - Real origin Y: 1000000
  - Real origin Z: -3500
- 4. Click CoordSys.

The Coordinate System dialog is displayed.

- 5. For the *Coordinate system* field, select the **Projected** (**x**,**y**) radio button. Modify the following parameters from the respective drop down lists to the values below:
  - Datum: NAD83
  - Local datum transform: [NAD83] (4m) North America
  - Projection Method: UTM zone 17N
- 6. Click **OK**. The projection has been added to the model.
- 7. Click **OK** and then **Exit**.

### Convert the index voxel model to a lithology model

1. Create a Theme table with the following fields and save as a CSV (Comma delimited) file:

| CO-<br>DE | LA-<br>BE-<br>L | DESC-<br>RIP-<br>TION           | ln-<br>de-<br>x | Avg<br>Den-<br>sity | Res<br>Den-<br>sity | SUS-<br>CEP-<br>TIBIL-<br>ITY | Lith-<br>ology | COLOR             |
|-----------|-----------------|---------------------------------|-----------------|---------------------|---------------------|-------------------------------|----------------|-------------------|
| U0        | Μ               | Master                          | 0               | 1                   | 1                   | 0.000-<br>1                   | 0              | C255M25-<br>5Y000 |
| U1        | LLS             | Lower<br>Left<br>Sed-<br>iment  | 1               | 2.68-<br>2          | 0.68-<br>2          | 0.000-<br>6                   | 1              | C060M00-<br>6Y240 |
| U2        | ML-<br>S        | Mid<br>Left<br>Sed-<br>iment    | 2               | 2.67-<br>1          | 0.67-<br>1          | 0.000-<br>5                   | 2              | C255M00-<br>0Y255 |
| U3        | UL-<br>S        | Upper<br>Left<br>Sed-<br>iment  | 3               | 2.66-<br>1          | 0.66-<br>1          | 0.000-<br>4                   | 3              | C255M00-<br>0Y000 |
| U4        | LR-<br>S        | Lower<br>Right<br>Sed-<br>iment | 4               | 2.68                | 0.68                | 0.000-<br>7                   | 4              | C000M09-<br>6Y255 |
| U5        | MR-<br>S        | Mid<br>Right<br>Sed-<br>iment   | 5               | 2.67                | 0.67                | 0.000-<br>6                   | 5              | C000M03-<br>2Y255 |
| U6        | UR-<br>S        | Upper<br>Right<br>Sed-<br>iment | 6               | 2.66                | 0.66                | 0.000-<br>5                   | 6              | C255M25-<br>5Y000 |
| U7        | BR              | Bed-<br>Rock                    | 7               | 2.75                | 0.75                | 0.002                         | 7              | C000M25-<br>5Y255 |
| U8        | L1              | Lenze                           | 8               | 2.88                | 0.88                | 0.002                         | 8              | C000M12-<br>8Y000 |
| U9        | L2              | lenze                           | 9               | 2.89                | 0.89                | 0.003                         | 9              | C000M25-<br>5Y000 |

2. Convert the Indices to lithology with the Numeric to Lithology Voxel utility. From the *3D* menu, select **Voxel Conversions | Numeric to Lithology Voxel**.

The Numeric to Lithology Voxel dialog is displayed.

Use the following parameters:

Convert the lithology model to a property voxel

- Input numeric voxel: HG6\_Lenses
- Output lithology voxel: Index2Lithology
- Lithology table: Themetable.csv
- Input property: LITHOLOGY

#### Convert the lithology model to a property voxel

1. Apply the property conversion with the Lithology to Numeric utility. From the *3D* menu, select **Voxel Conversions | Lithology to Numeric Voxel**.

The Lithology to Numeric Voxel dialog is displayed.

Use the following parameters:

- Input lithology voxel: Index2Lithology
- Output numeric voxel: Half\_Graben
- Lithology table: Themetable.csv
- Input property: AVG DENSITY

You have now successfully build the Density Half Graben model and are ready to submit it to a Forward Model calculation in VOXI.

The equations built in this document can be concatenated in a single expression file and processed by one call to Voxel Math.